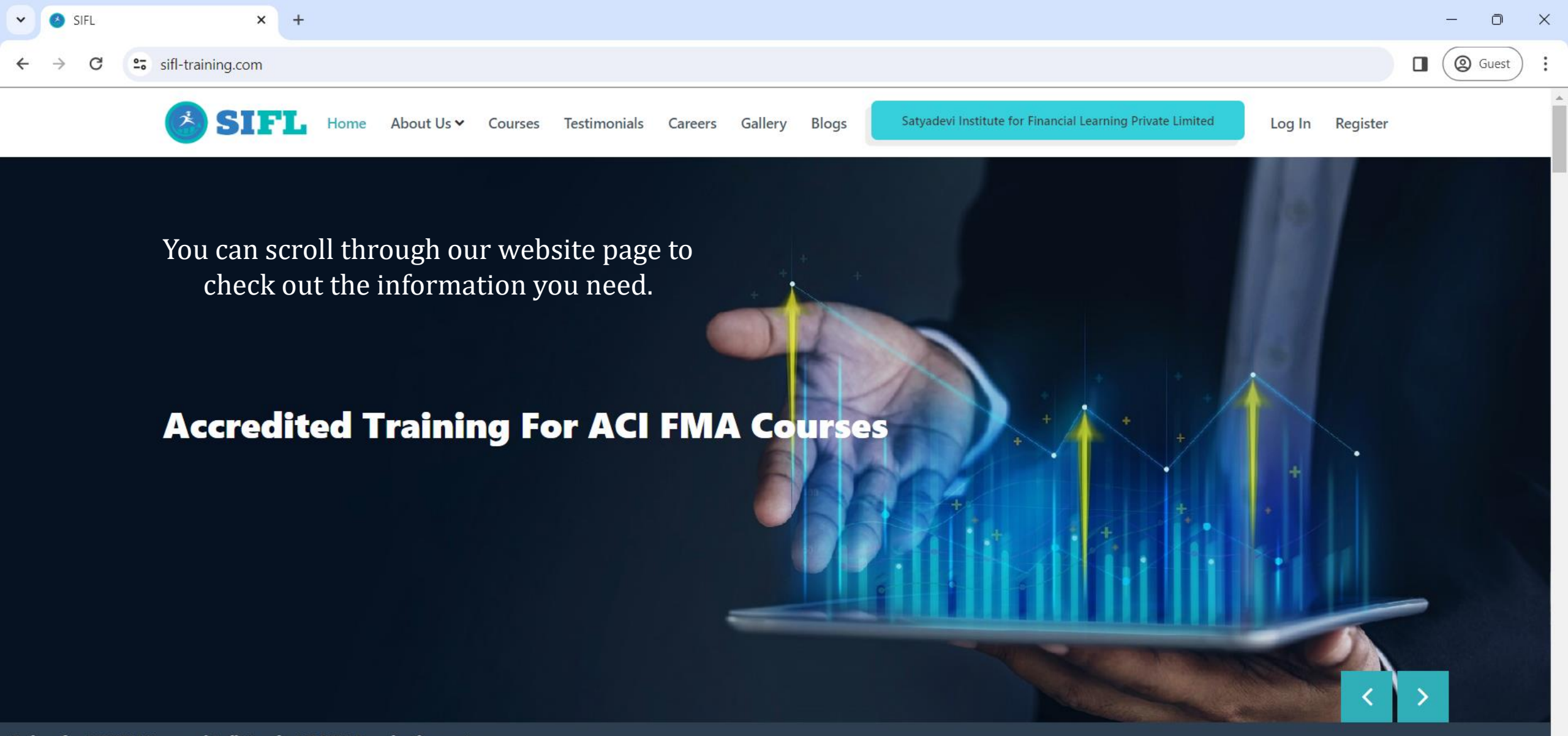

-

ENG IN

^ **(** 

() () (D)

26-11-2023

Trainer for ACI FMA Courses | India's only ACI FMA Examination centre.

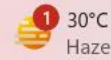

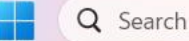

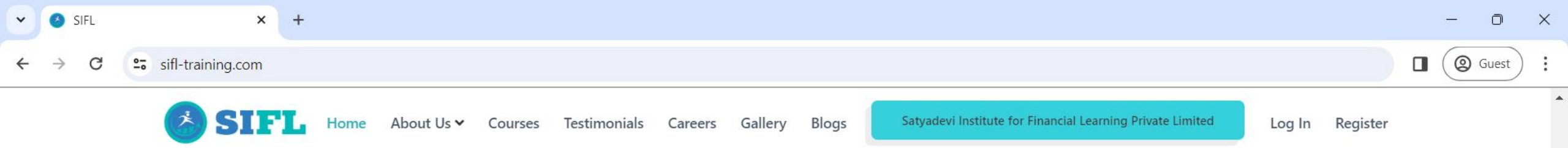

#### SELF-LEARNING COURSES

When you scroll through the page, you can find our self-learning courses. Click on that.

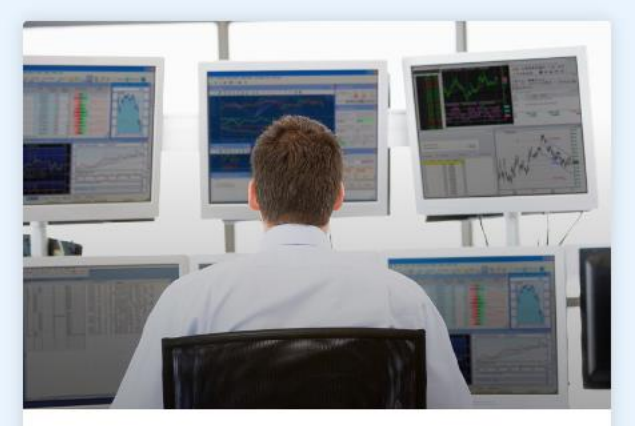

ACI Dealing Certificate Training

SIFL Integrated Treasury Training with the New Version of ACI Dealings Certificate syllabus provides training to aspirants and...

**READ MORE / SUBSCRIBE** 

#### FEATURED COURSES

w

-

cc

eng In

^ G

0

奈 c)) 🅭

13:41 26-11-2023

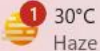

Q Search

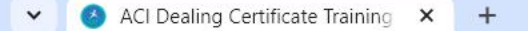

0 X

rivacy - Term

26-11-2023

ENG

^ **(**)

0

(a)

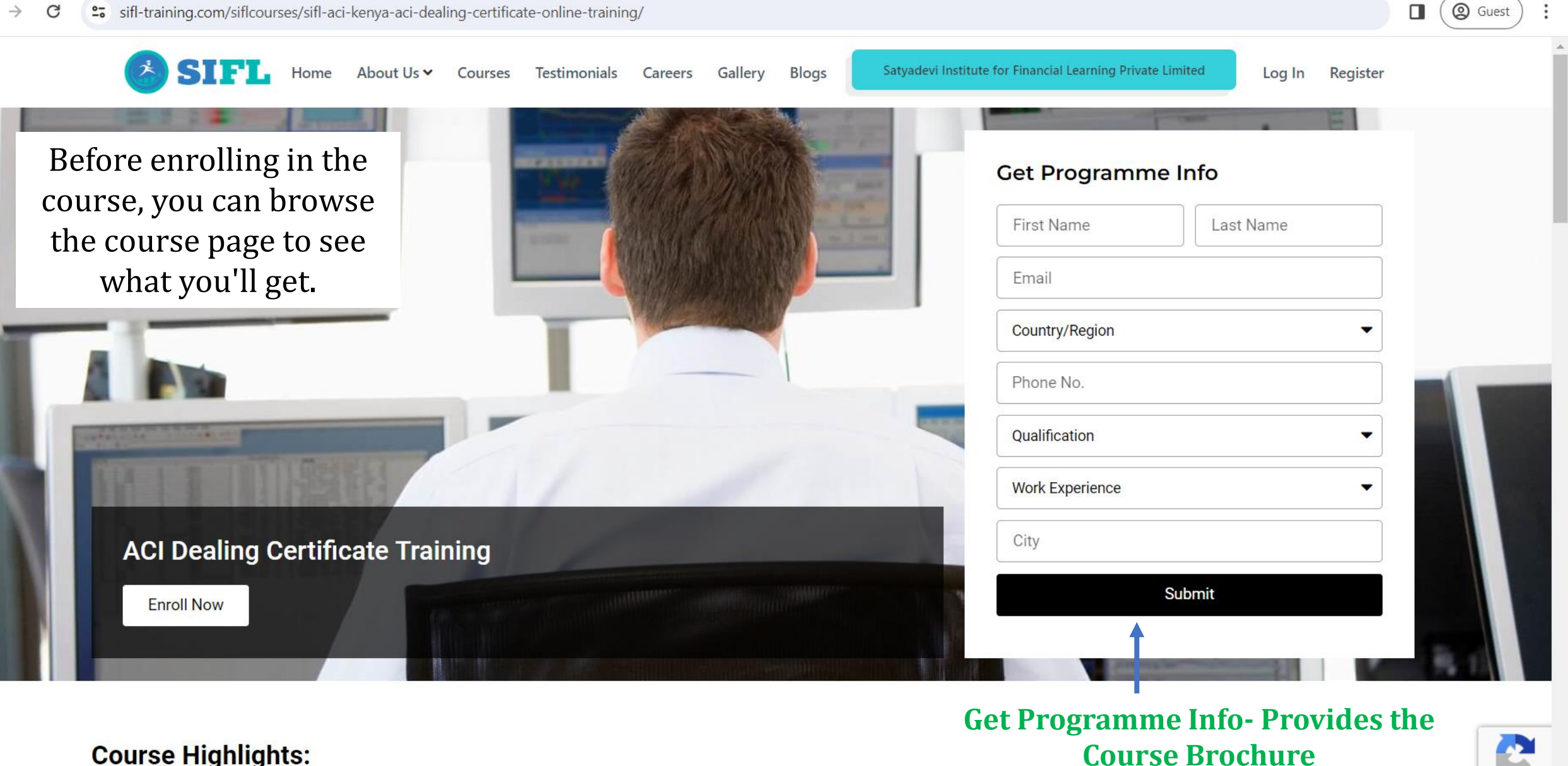

#### **Course Highlights:**

SIFL Integrated Treasury Training with the New Version of ACI Dealings Certificate syllabus provides training to aspirants and professionals working in financial markets/treasury divisions covering maior

Q Search

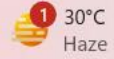

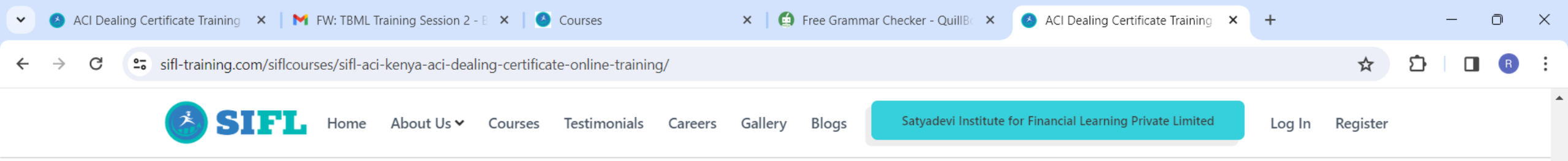

### **Programme- ACI Dealings Certificate Training**

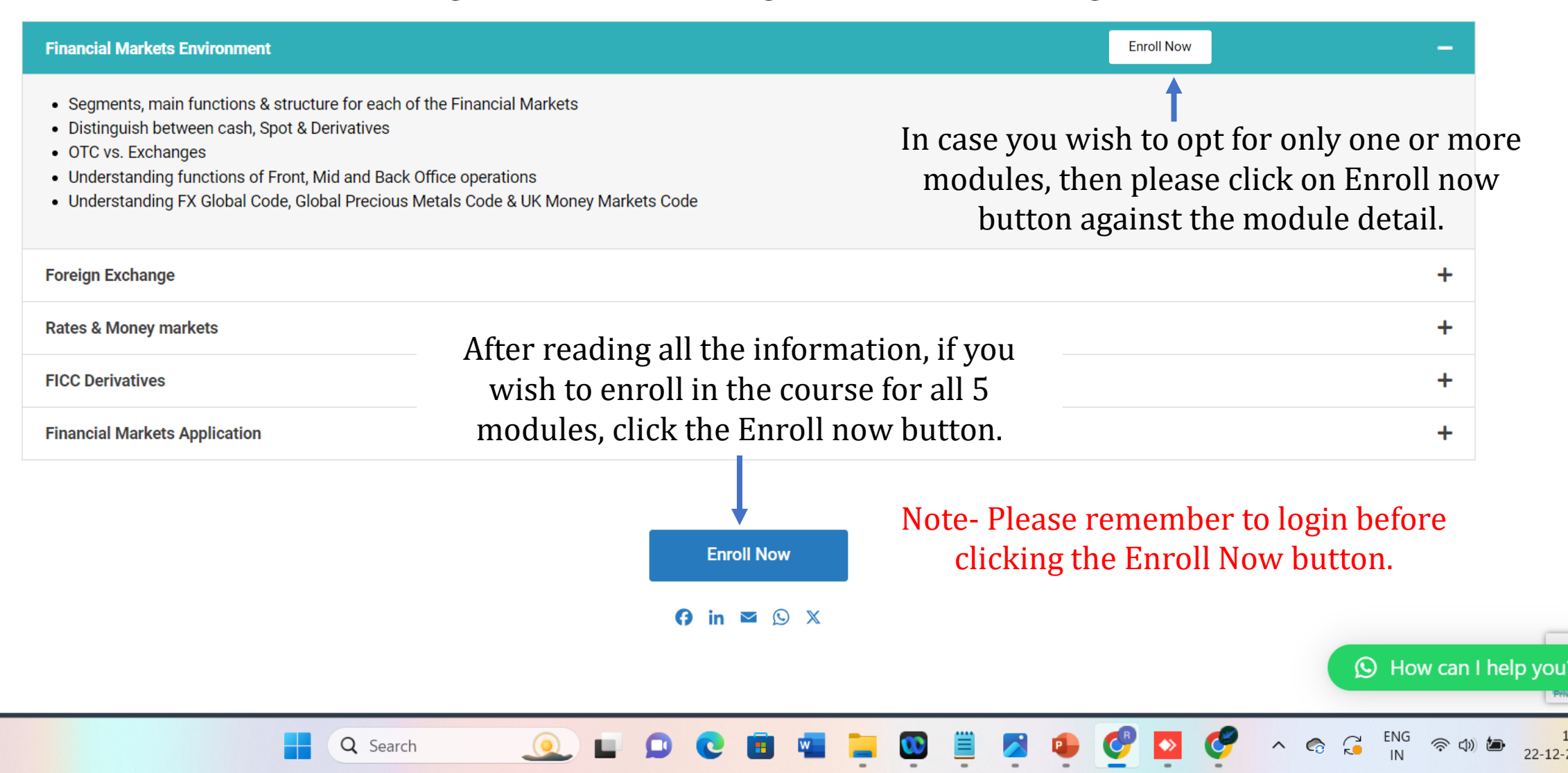

28°C

Smoke

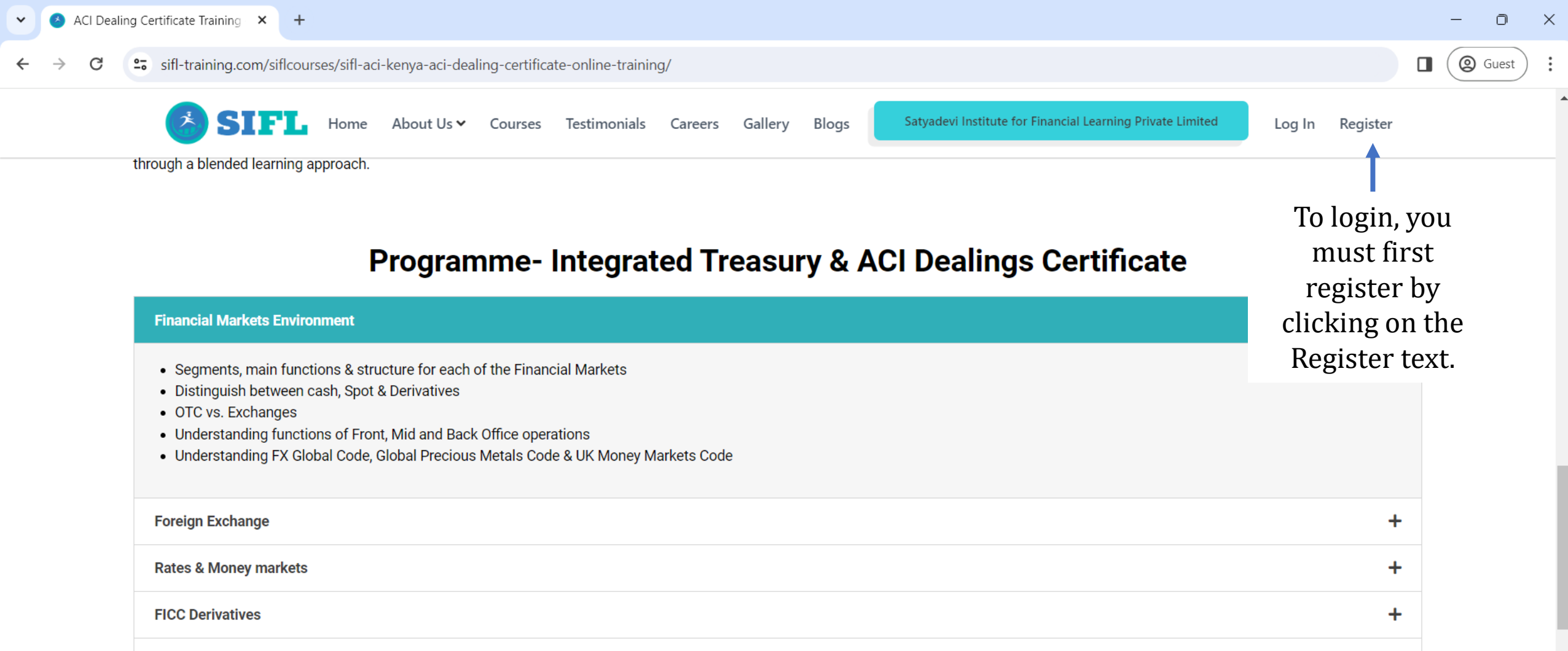

Financial Markets Application

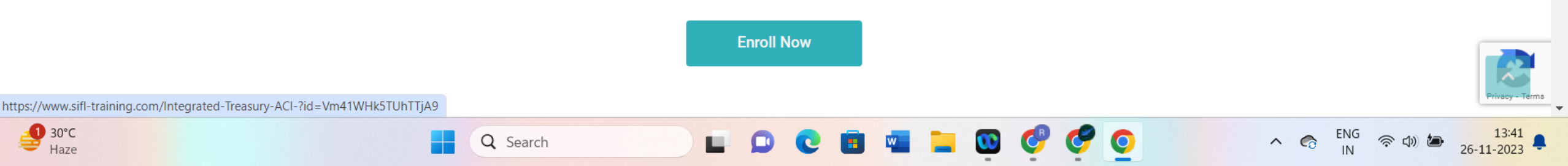

+

- 0 ×

U' ^

(Q) Guest

ENG IN

^ **©** 

Q

C

Fill-in the Register form to get mail from SIFL Institute with Login ID.

Q Search

C

w

 $\mathbf{w}$ 

|              | Register                                                         |                 |
|--------------|------------------------------------------------------------------|-----------------|
|              | Enter First Name                                                 |                 |
| egister      | Enter Last Name                                                  |                 |
| ail from     | +1 201-555-0123                                                  |                 |
| e with<br>). | Enter Email                                                      |                 |
|              | Select Country ~                                                 |                 |
|              | Select State ~                                                   |                 |
|              | Select City ~                                                    |                 |
| Plazza Chack | Enter Zipcode                                                    |                 |
| this before  | ■<br>I am agreeing to the Privacy Policy and Terms & conditions. |                 |
| Sign Up      | Sign Up                                                          | After that, you |
|              | If already signed up Login                                       | Sign Up to Get  |
|              |                                                                  | Mail.           |

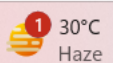

#### Your Account has been created Inbox ×

SIFL info@sifl-training.com via amazonses.com to me -

Fri, Nov 3, 4:12 PM 🔥 🕤 🚦

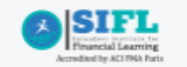

Dear SIFL Institute, You will get a confirmation mail on your Email ID. Welcome to SIFL Institute Note -If your inbox is not showing We are delighted to note that you have registered on SIFL Leaning Management Platform mail, the following reasons (SIFL-LMS). You are requested to log-in to SIFL-LMS (www.sifl-training.com) with the following user name. Check your spam or junk Username: sifl.data.group@gmail.com mail folder for an email from You may access your account & choose your own password by clicking on the link: Reset info@sifl-training.com. Password You will receive enrollment mail notification whenever you have enrolled in a Course. User can reset Happy Learning, password by Team SIFL Institute clicking here!

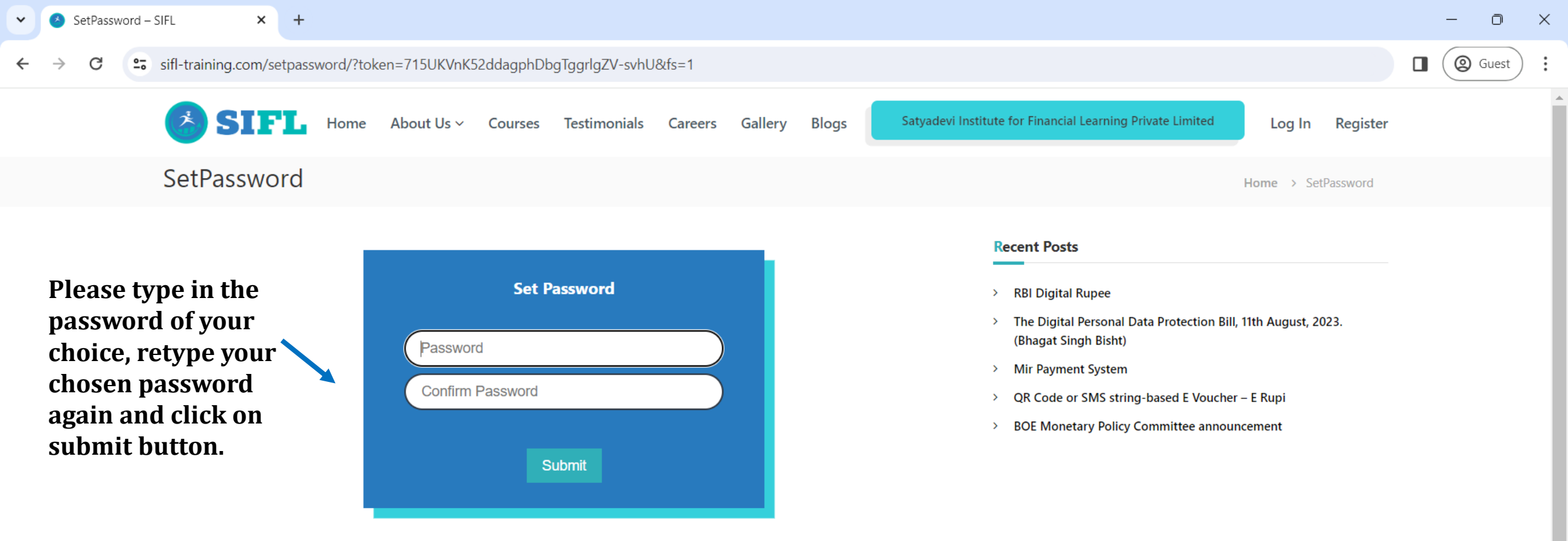

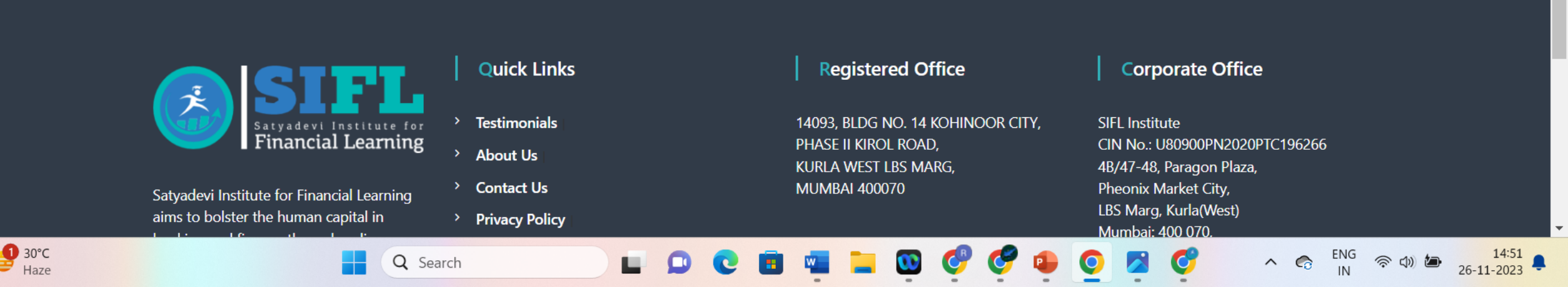

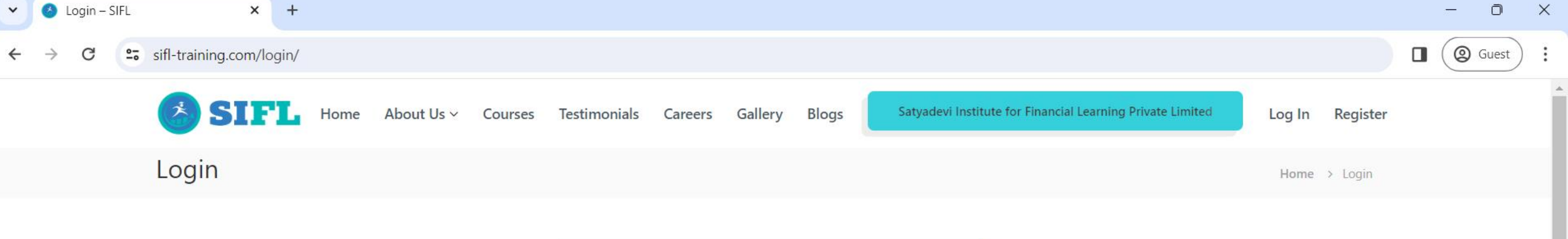

| Login                                                              |
|--------------------------------------------------------------------|
| Email                                                              |
| Password                                                           |
| Login                                                              |
| Don't have an account? Sign up<br>Forgot your password? Click here |
|                                                                    |

## Now you can login using your login ID

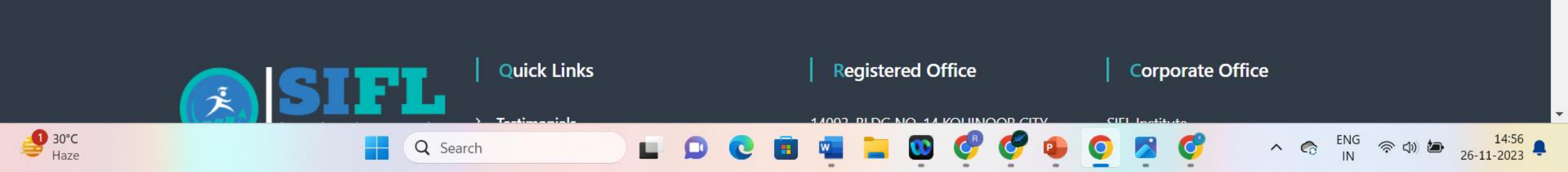

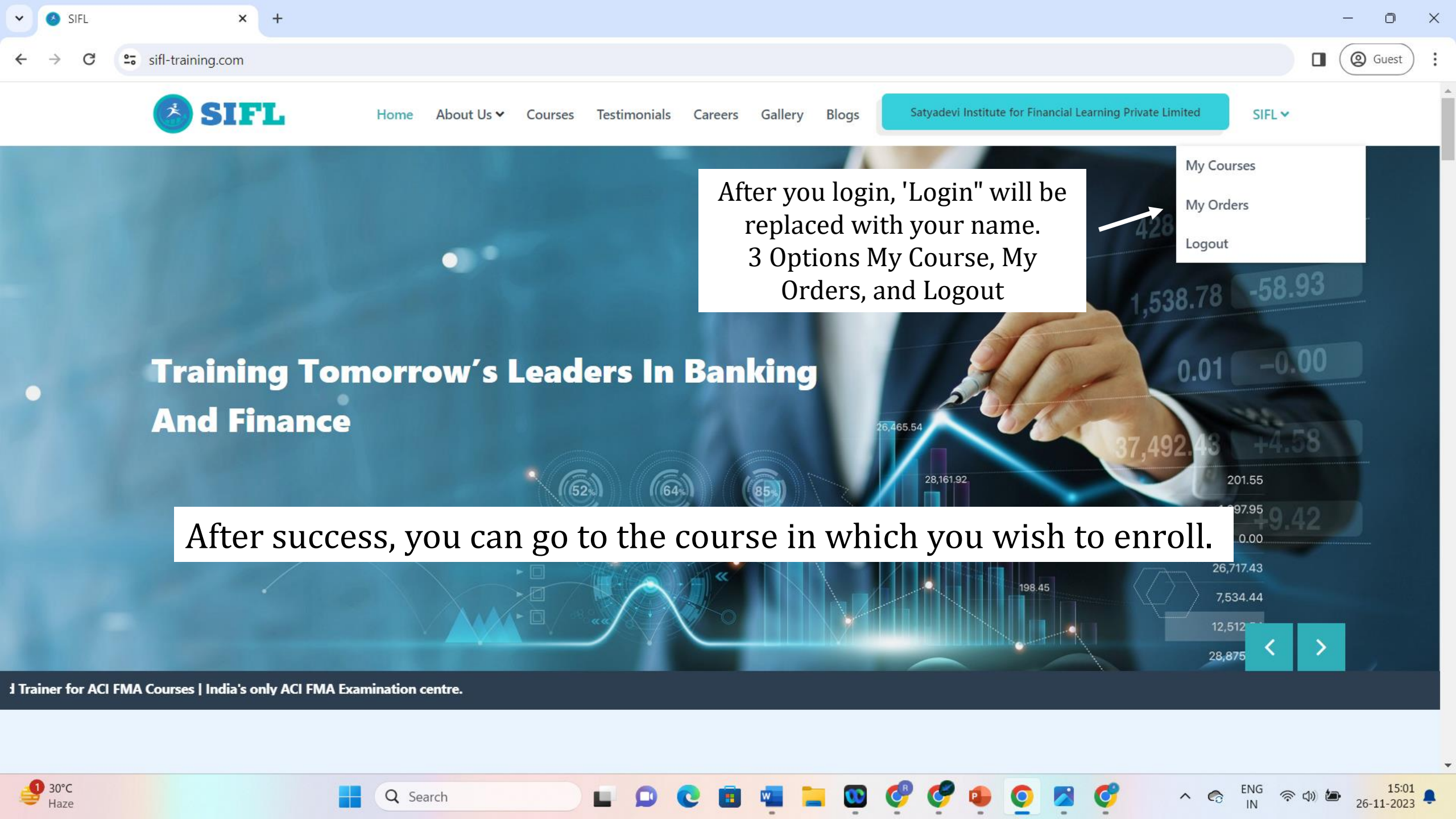

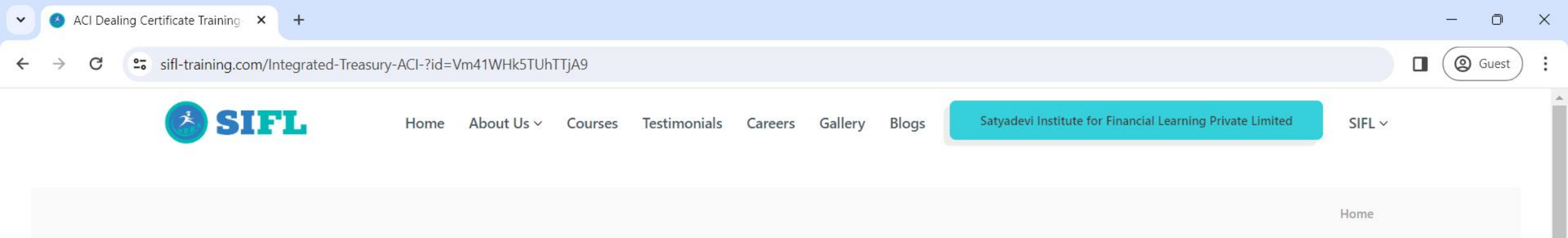

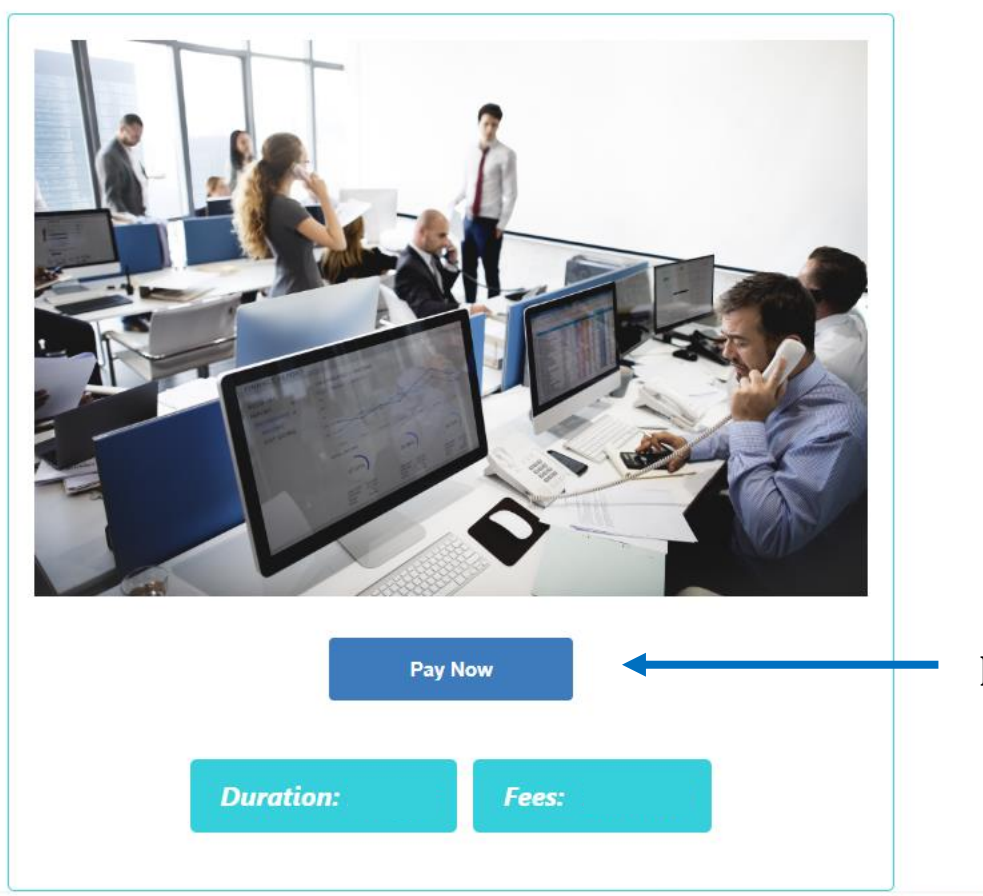

GBP/INR

+0.60%

Q Search

Click on Pay now to make the payment, and you will be directed to the payment screen.

> ENG IN

^ G

\$ d) 🅭

15:11 26-11-2023

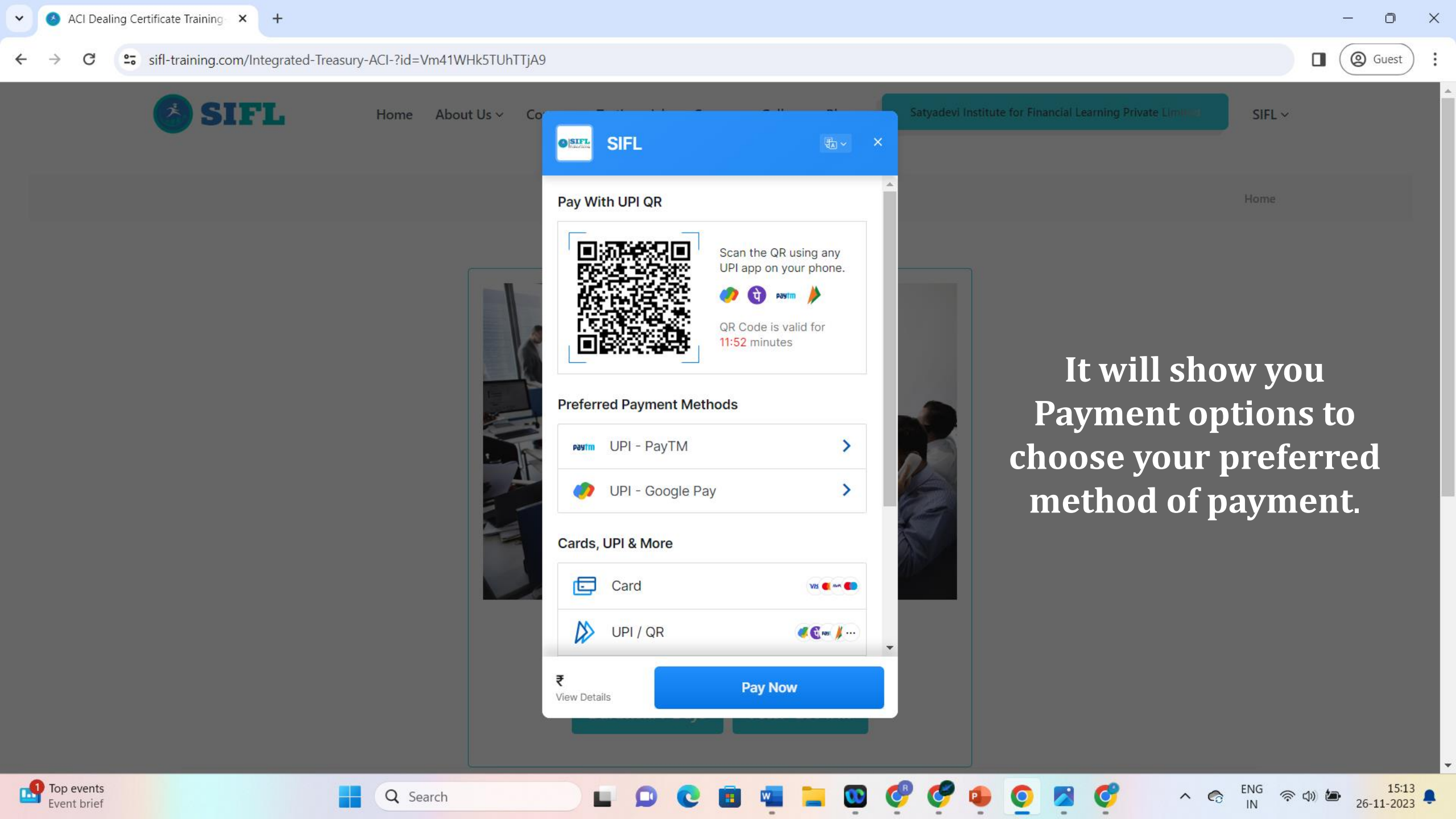

#### Your enrollment to learning Course with SIFL Inbox ×

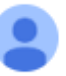

SIFL info@sifl-training.com via amazonses.com to me -

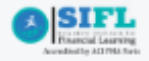

Dear Mr/ Ms SIFL Institute,

# After Successful Payment User will receive an Enrollment Mail

Greetings of the Day! We are delighted to have you on board for our ACI Dealing Certificate Training- Self learning.

We welcome you to the training Program for which you have been enrolled. This program is designed to equip you with the knowledge and skills needed to excel in the relevant field.

You can read the course material by visiting the link: <u>https://www.sifl-training.com/</u>. Log in using your User ID and Password. The course material will be available till 10-11-2023.

We look forward to rewarding and learning experience during this program. If you have any question or need further information, please contact SIF L team at

email: info@sifl-training.com

Mobile: +91 8369325812

Best of Luck with the new journey.

Happy Learning,

Team SIFL

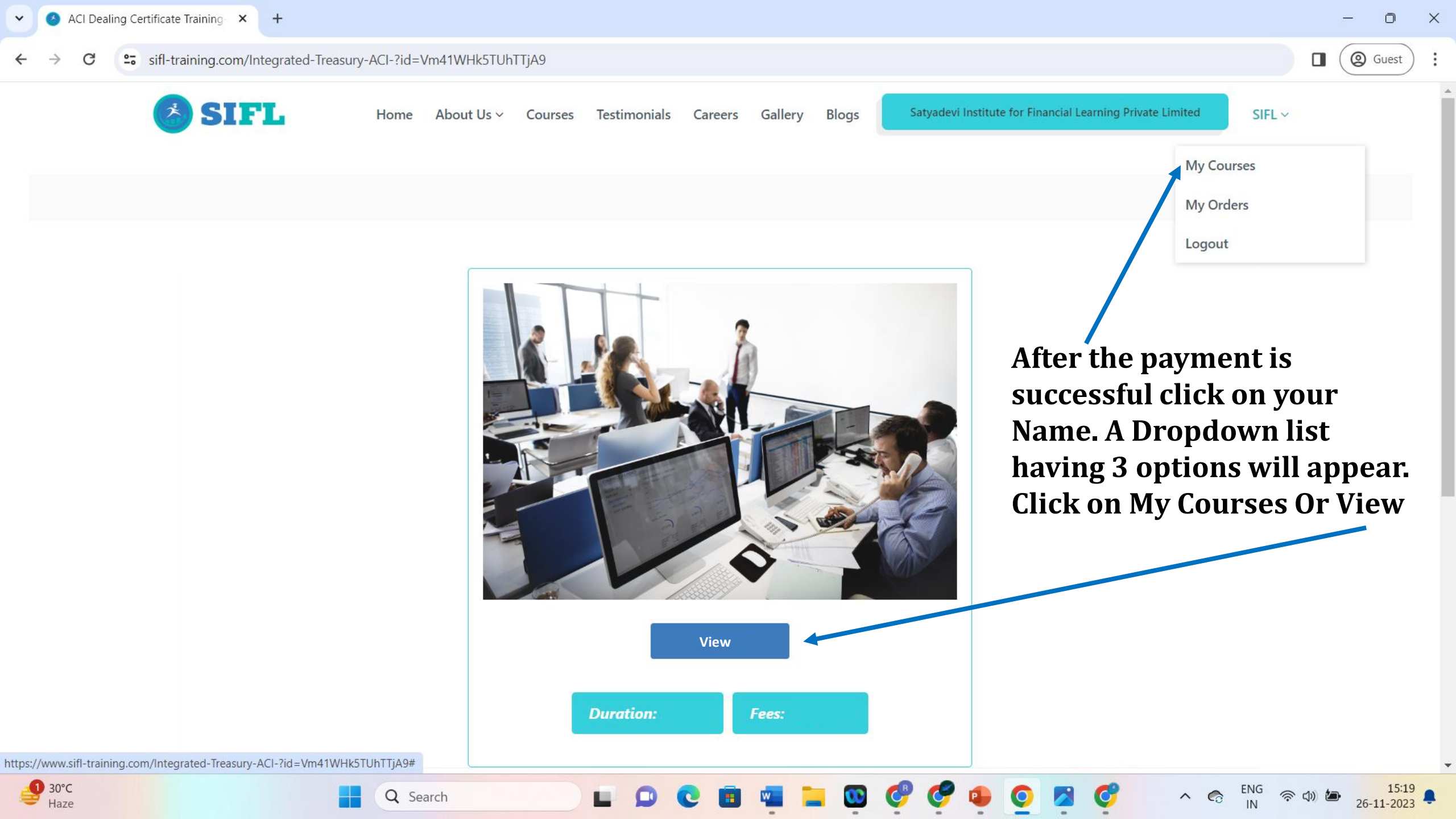

![](_page_14_Picture_0.jpeg)

| 🖸 🖸 🖪

ENG IN

^ G

\$ \$) to

13:34

![](_page_15_Figure_0.jpeg)

![](_page_16_Figure_0.jpeg)

![](_page_16_Figure_1.jpeg)

ENG

\$\blacktrian \left(\blacktrian \blacktrian \blacktr

^ G

28-11-2023

Q Search

![](_page_17_Picture_0.jpeg)

![](_page_18_Figure_0.jpeg)

| <ul> <li>ACI Dealing Certificate Trainir</li> </ul>                                                  | ng 🗙 📔 附 FW: TBML Training Session 2 - E | × 🙆 Queries                 | 🗙 🧃 Free Grammar Checker - QuillB 🗙 📔       | +         | - 0 ×                                        |
|----------------------------------------------------------------------------------------------------|------------------------------------------|-----------------------------|---------------------------------------------|-----------|----------------------------------------------|
| ← → C 😋 Ims.sifl-train                                                                               | ning.com/courses/query?QueriesSearch%    | 5BticketNo%5D=&QueriesSearc | ch%5BcourseID%5D=&QueriesSearch%5Btitle%5D= |           | ९ 🛧 🖸 🔲 🖪 :                                  |
| Construct Laurenting<br>Accessible by ACIPNA Parts                                                   | Home / Queries                           |                             |                                             |           |                                              |
| <ul> <li>Dashboard</li> <li>Courses</li> <li>Learning Objects</li> <li>Classroom Sessions</li> </ul> | + Query<br>Pending Replied               | Click on the Qu             | ery Button.                                 |           |                                              |
| SIFL Training Sessions                                                                               | # Query No                               | Date                        | Course                                      | Title     |                                              |
| Course Library         Assignments                                                                   | Query No                                 |                             |                                             | ✓ Title   |                                              |
| <ul><li>Exams</li><li>Achievements</li></ul>                                                         | No Record Found.                         |                             |                                             |           |                                              |
| Gamification                                                                                         |                                          |                             |                                             |           |                                              |
| Queries 0                                                                                            |                                          |                             |                                             |           |                                              |
| Announcements                                                                                        |                                          |                             |                                             |           |                                              |
|                                                                                                    |                                          |                             |                                             |           |                                              |
| DOW<br>+0.87%                                                                                        |                                          | Search                      | 🖬 🔘 🚅 📾 🕲 🗎                                 | 🔁 🤹 🔮 🔹 🗸 | ⑦ 🤪 ENG 奈 Φ》 🎦 11:41<br>IN 奈 Φ》 🎦 22-12-2023 |

-

-

![](_page_20_Picture_0.jpeg)

| ~           | 🙆 ACI Dealing Certificate Trai                                 | 🗙 📔 附 FW: TBML Train    | ning Session $	imes$ | Queries          |                       | × 🚺 Free          | Grammar Che      | ecker - Q 🛛 🗙   | 🛛 🕙 ACI De    | ealing Certific | ate Trai 🛛 🗙 | G one           | e in hindi - ( | Google Se  | earc ×   +   |                 | - 0             | ×        |
|-------------|----------------------------------------------------------------|-------------------------|----------------------|------------------|-----------------------|-------------------|------------------|-----------------|---------------|-----------------|--------------|-----------------|----------------|------------|--------------|-----------------|-----------------|----------|
| ÷           | → C 🖙 Ims.sifl-trai                                            | ining.com/courses/quer  | ry?replied=true      |                  |                       |                   |                  |                 |               |                 |              |                 |                |            | Q 7          | <u>ت</u>        |                 | :        |
| ×,          | Etimetel Learning<br>emated by ACINA Pars                      | Home / Queries          |                      |                  |                       |                   |                  |                 |               |                 |              |                 |                |            |              |                 | Ë               | R        |
| ⊕<br>₽<br>□ | Dashboard<br>Courses<br>Learning Objects<br>Classroom Sessions | + Query Pending Replied |                      | You ne<br>get ma | eed to c<br>ail also, | heck yo<br>querie | our qu<br>s repl | ieries.<br>ied. | Replie        | ed in t         | he LM        | S sys           | tem;           | also       | ), you v     | will            |                 |          |
|             | SIFL Training Sessions                                         | # Unread                | Query No             |                  | Date                  | 2                 |                  | Course          |               |                 |              |                 |                |            | Title        |                 |                 |          |
|             | Course Library                                                 |                         |                      |                  |                       |                   |                  |                 |               |                 |              |                 |                |            |              |                 |                 |          |
| Ċ           | Assignments                                                    |                         | Query No             |                  |                       |                   |                  |                 |               |                 |              |                 |                | ~          | Title        |                 |                 |          |
| Ē           | Exams                                                          | 1                       | F1703061656          |                  | 20-1                  | .2-2023 2:10 P    | M                | ACI Dealin      | g Certificate | Training- Se    | elf learning |                 |                |            | Testing Quer | У               |                 |          |
| <b>P</b>    | Achievements                                                   |                         |                      |                  |                       |                   |                  |                 |               |                 |              |                 |                |            |              |                 |                 |          |
| 0           | Gamification                                                   | Showing 1-1 of 1 item   | n.                   |                  |                       |                   |                  |                 |               |                 |              |                 |                |            |              |                 |                 |          |
| (?)         | Queries 0                                                      |                         |                      |                  |                       |                   |                  |                 |               |                 |              |                 |                |            |              |                 |                 |          |
| 1           | Announcements                                                  |                         |                      |                  |                       |                   |                  |                 |               |                 |              |                 |                |            |              |                 |                 |          |
| Ϋ́          | Notifications 3                                                |                         |                      |                  |                       |                   |                  |                 |               |                 |              |                 |                |            |              |                 |                 |          |
| -           | 28°C<br>Smoke                                                  |                         | Q Search             |                  | <u>)</u>              | DC                |                  |                 | 00            |                 | ٩            | <b>&gt;&gt;</b> | <b>9</b>       | ^ <b>©</b> | C ENG<br>IN  | ক <b>ব</b> ্য 🚈 | 12:<br>22-12-20 | 37<br>23 |

| ~            | 🙆 Login – SIFL                                             | x <ul> <li>New tab</li> <li>x</li> <li>+</li> <li>-</li> <li>-</li></ul> |         |                                                                                                    | ×             |         |        |        |        |              |           |           |                 |           |        |     |
|--------------|------------------------------------------------------------|----------------------------------------------------------------------------------------------------|---------|----------------------------------------------------------------------------------------------------|---------------|---------|--------|--------|--------|--------------|-----------|-----------|-----------------|-----------|--------|-----|
| $\leftarrow$ | → C G Search Googl                                         | le or type                                                                                                    | e a URL |                                                                                                    |               |         |        |        |        |              |           |           |                 |           | Gues   | t : |
| ×            | SIFIL<br>Financial Learning<br>Accredited by ACI FMA Paris | =                                                                                                    | Home    | / My Exams                                                                                                    |               |         |        |        |        |              |           |           |                 |           |        | A   |
| ſī<br>⊕      | ) Home<br>Dashboard                                        |                                                                                                    | Las     | t Attempted Exa                                                                                                    | m Exam He     | ld On   | Questi | ons M  | arks   | Passing Mark | s Attempt | ed Correc | t Marks Obtaine | d Percent | Result |     |
| P            | Courses                                                    |                                                                                                    | Der     | ivatives Final Tes                                                                                                    | t 05-05-20    | 23      | 30     | 30     | 0      | 18           | 30        | 20        | 20              | 66.67%    | Pass   |     |
| ф            | Learning Objects                                           |                                                                                                    |         |                                                                                                    |               |         |        |        |        |              |           |           |                 |           |        |     |
| 0            | Classroom Sessions                                         |                                                                                                    | Exa     | m                                                                                                    |               |         |        |        |        |              |           |           |                 |           |        |     |
|              | SIFL Training Sessions                                     |                                                                                                    | #       | Exam                                                                                                    |               | Quest   | ions   | Marks  | Durat  | ion From     | End Do    | ate Statu | s               | Action    | Result |     |
|              | Course Library                                             |                                                                                                    |         |                                                                                                    |               |         |        |        | (Mins. | ) Date       |           |           |                 |           |        |     |
| Ľ            | Assignments                                                |                                                                                                    | 1       | Integrated Treas                                                                                                    | ury(ACI) Test | 10      |        | 10     | 5      | 02-11-       | 03-11-    | Availe    | able            | Start     | View   |     |
| E            | Exams                                                      |                                                                                                    |         |                                                                                                    |               |         |        |        |        | 2023         | 2023      |           |                 | Exum      |        |     |
| <b>T</b>     | Achievements                                               |                                                                                                    | 2       | ACI Dealing Cer                                                                                                    | tificate      | 35      |        | 35     | 45     | 01-11-       | 02-11-    | Cours     | e progress must | T T       | View   |     |
| 0            | <b>)</b> Gamification                                      |                                                                                                    |         | Indining- Self led                                                                                                    | arning        |         |        |        |        | 2023         | 2023      | DE 10     |                 |           |        |     |
| ?            | Queries 0                                                  |                                                                                                    | No      | ote: Withou                                                                                                    | t achievi     | ng 100  | 0% p   | orogre | ess in | each         |           | T         |                 |           |        |     |
| 1            | Announcements                                              |                                                                                                    | to      | Image: Marks       Marks       Passing Marks       Attempted       Correct       Marks Obtained       Percent       Result         Attempted Exam       Exam Held On       Questions       Marks       Passing Marks       Attempted       Correct       Marks Obtained       Percent       Result         atives Final Test       05-05-2023       30       30       18       30       20       20       66.67%       Pass         xam       Questions       Marks       Duration Kins.)       Date       End Date       Status       Action       Result         ntegrated Treasury(ACI) Test       10       5       02-11-<br>2023       03-11-<br>2023       Available       Start       Start       Start       View         .Cl Dealing Certificate       35       35       45       01-11-<br>2023       02-11-<br>2023       Course progress must<br>be 100% to start exam       Image: Without achieving 100% progress in each<br>ics of the all the modules & providing Feedback,<br>will not be allowed to take the Final Mock test.       It will show you<br>this message       Image: Without achieving 100%       Image: Without take the Final Mock test.       Image: Without take the Final Mock test.       Image: Without take the Final Mock test.       Image: Without take the Final Mock test.       Image: Without take the Final Mock test.       Image: Without take the Final Mock test.       Image: Without |               |         |        |        |        |              |           |           |                 |           |        |     |
| Û            | Notifications                                              |                                                                                                    | yo      | u will not l                                                                                                    | be allowe     | d to ta | ike t  | he Fir | nal M  | ock test.    |           | LNI       | smessage        |           |        |     |
|              |                                                            |                                                                                                    |         |                                                                                                    |               |         |        |        |        |              |           |           |                 |           |        |     |

your progress is 100%, you need to click on 'Start Exam' button to start the exam. Start the exam. You can see the green box.

![](_page_23_Figure_0.jpeg)

0 💼 🖬 들 💽 🔮

**H** .

へ 🍙 <sup>ENG</sup> 🔿 🕼 🖢

11:26 29-11-2023

P

C

![](_page_23_Picture_1.jpeg)

![](_page_24_Figure_0.jpeg)

| ~            | 🕙 Login – SIFL 🛛 🗙 🧉                              | 🕑 New Ta    | ab × +                                             |            |          |           |                    |                  |                |                      |                              |         | - 0    | × |
|--------------|---------------------------------------------------|-------------|----------------------------------------------------|------------|----------|-----------|--------------------|------------------|----------------|----------------------|------------------------------|---------|--------|---|
| $\leftarrow$ | → C G Search Google or type                       | a URL       |                                                    |            |          |           |                    |                  |                |                      |                              |         | Guest  | ÷ |
| ×            | Financial Learning Credited by ACI FMA Paris      | Hom         | e / My Exams                                       |            |          |           |                    |                  |                |                      |                              |         |        |   |
|              | Home<br>Dashboard                                 | Las         | st Attempted Exam                                  | Exam<br>On | Held     | Questions | Marks              | Passing<br>Marks | Attempted      | Correct              | Marks<br>Obtained            | Percent | Result |   |
| р<br>П<br>О  | Courses<br>Learning Objects<br>Classroom Sessions | Inte<br>Tes | egrated Treasury(ACI)<br>st                        | 02-11      | -2023    | 10        | 10                 | 5                | 10             | 7                    | 7                            | 70%     | Pass   |   |
|              | SIFL Training Sessions                            | Exc         | am                                                 |            |          |           |                    |                  |                |                      |                              |         |        |   |
| Ē            | Course Library<br>Assignments                     | #           | Exam                                               |            | Questior | is Marks  | Duratio<br>(Mins.) | n From<br>Date   | End Date       | Status               |                              | Action  | Result |   |
| <b>₽</b>     | Exams<br>Achievements                             | 1           | ACI Dealing Certificate<br>Training- Self learning |            | 35       | 35        | 45                 | 01-11-<br>2023   | 02-11-<br>2023 | Course pr<br>be 100% | ogress must<br>to start exam |         | View   |   |
| ©<br>?       | Gamification<br>Queries 0                         | 2           | Pre-training Assessment                            | Test       | 30       | 30        | 30                 | 19-11-<br>2022   | 22-11-<br>2022 | Course Ex            | kpired                       |         | View   |   |
| Û<br>₽       | Announcements<br>Notifications                    | 3           | Post Training Assessmer<br>Test                    | nt         | 30       | 30        | 30                 | 25-11-<br>2022   | 29-11-<br>2022 | Course Ex            | kpired                       |         | View   |   |
|              |                                                   | Л           | Integrated Treasury AC                             |            | 20       | 20        | 60                 | 20 12            | 22 12          |                      | united                       |         | ×      |   |

The final test result will be shown at the top. You can review your test by clicking on the view option. You will receive a notification after successful completion of the course.

L D C I L C C C 13:34 L 13:34 L 13:34

![](_page_25_Picture_2.jpeg)

![](_page_26_Picture_0.jpeg)